# REMONTÉE AUTOMATIQUE DES NOTES SUR PARCOURSUP

# **GUIDE DESTINÉ AUX ETABLISSEMENTS AGRICOLES**

LOGICIEL PRONOTE

**DRAAF NOUVELLE AQUITAINE** 

**DRAAF PAYS DE LA LOIRE** 

Ministère de l'agriculture et de l'alimentation DGER/BFES Janvier 2020

# Remontée automatique des notes

# **PRONOTE vers PARCOURSUP**

# Guide destiné aux établissements de l'enseignement agricole

#### Sommaire :

| 1.Objet4                                                                                                    |
|----------------------------------------------------------------------------------------------------|
| 2.Contexte et objectifs de la remontée automatique des notes4                                                                                                    |
| 3. Accompagnement des établissements4                                                                                                    |
| 4. Eléments techniques5                                                                                                    |
| <ul> <li>4.1 Des spécificités pour l'enseignement agricole</li> <li>4.2 Nomenclatures</li> <li>4.3 Matières dans Pronote</li> <li>4.4 Numéro national</li> <li>4.5 Remontées des données vers Parcoursup</li> </ul>                                                                                         |
| 5. Recommandations                                                                                                    |
| 5.1 Codes MEF pour l'enseignement agricole<br>5.2 Recommandations Pronote                                                                                                    |
| 6. Procédure8                                                                                                    |
| <ul> <li>6.1 Alimenter votre base Pronote</li> <li>6.2 Télécharger le fichier des nomenclatures</li> <li>6.3 Importer les nomenclatures dans Pronote</li> <li>6.4 Ajustement des MEF des élèves dans Pronote</li> <li>6.5 Utilisation de Pronote</li> <li>6.6 Export des données vers Parcoursup</li> </ul> |
| 7. Intégration du fichier dans parcoursup13                                                                                                    |
| 7.1 Prérequis<br>7.2 Ajustement des données                                                                                                    |
| 8. Conclusion15                                                                                                    |
| 9. Annexes                                                                                                    |

#### Liste des annexes

| Annexe 1 :  | Guide des nomenclatures Parcoursup – BAC S – EAT année 2020                |
|-------------|----------------------------------------------------------------------------|
| Annexe 2 :  | modèle de bulletin scolaire : classe de terminale S-EAT                    |
| Annexe 3 :  | modèle de bulletin scolaire : élève en terminale S-EAT                     |
| Annexe 4    | Guide des nomenclatures Parcoursup – BAC STAV année 2020                   |
| Annexe 5 :  | modèle de bulletin scolaire : classe de terminale STAV                     |
| Annexe 6 :  | modèle1 de bulletin scolaire : élève en terminale STAV                     |
| Annexe 7 :  | modèle 2 de bulletin scolaire : élève en terminale STAV                    |
| Annexe 8 :  | Guide des nomenclatures Parcoursup – BAC PRO AGRICOLE - année 2020         |
| Annexe 9 :  | modèle de bulletin scolaire : classe de terminale professionnelle agricole |
| Annexe 10 : | modèle de bulletin scolaire : élève en terminale professionnelle agricole  |

| Rédaction/Relecture :                                                             |  |
|-----------------------------------------------------------------------------------|--|
| SRFD de Limoges : Thomas Lamonnerie                                               |  |
| SRFD de Nantes : Françoise Marot                                                  |  |
| SRFD de Poitiers : Sophie Robion                                                  |  |
| EPLEFPA de Poitiers : Sébastien Guérineau ; Coralie Martinez ; Denis Souleillebou |  |
| DGER-BFES : Martine Bouteldja                                                     |  |
|                                                                                   |  |

#### 1. OBJET

Pour accéder à une formation de l'enseignement supérieur, tous les élèves scolarisés en classe de terminale doivent formuler leurs vœux de pré-inscription pour la rentrée suivante sur le portail Parcoursup. Afin de permettre une lecture aisée des données relatives aux élèves de l'enseignement agricole par les établissements d'accueil, un cadre commun a été élaboré pour les baccalauréats scientifiques, technologiques série STAV et pour les spécialités du baccalauréat professionnel.

Ce cadre apporte une cohérence à l'examen des dossiers de candidature par les commissions d'examen des vœux et permet d'harmoniser leur comparaison selon des critères justes et objectifs. L'objectif de ce guide est autant d'encourager l'utilisation d'un logiciel de remontée automatique des notes que de clarifier son utilisation afin de simplifier le recrutement des élèves sur la plateforme parcoursup.

Les énoncés de ce guide s'appuient sur Pronote dont l'utilisation est largement répandue dans les établissements agricoles. Pour les autres, les procédures techniques décrites ne devraient pas poser de difficulté particulière car elles sont transférables à plusieurs logiciels de remontée des notes similaires.

#### 2. CONTEXTE ET OBJECTIFS DE LA REMONTEE AUTOMATIQUE DES NOTES

Les établissements d'enseignement agricole utilisant un logiciel de gestion de notes d'éditeur privé **certifié par Parcoursup** ont la possibilité, de réaliser leur remontée des notes et des appréciations de façon automatique vers Parcoursup.

▲ La logique de la rénovation des diplômes du MAA repose sur une approche capacitaire et non disciplinaire. Sur parcourplus, la structuration des formations est réalisée par discipline et non par module. Ce guide détaille la mise en place et l'utilisation de cette procédure avec l'application Pronote d'Index Education.

Il est essentiel de mettre en place une organisation propre à chaque établissement en début d'année scolaire, pour permettre une remontée des notes et appréciations de Pronote vers Parcoursup à l'issue des conseils de classe. C'est pourquoi, il est recommandé de :

- Prendre en compte les nomenclatures éditées au format SIECLE. Ces nomenclatures sont fournies par le SCN (maîtrise d'œuvre Parcoursup) sur Parcoursup et accessibles depuis l'espace propre à chaque établissement sur la plateforme.
- Réaliser les mises à jour des données élèves nécessaires (vérifier et compléter les informations manquantes le cas échéant).
- Mettre en place les structures de service de notation et de bulletin de notes au plus proche de celles attendues dans Parcoursup, pour réaliser une remontée de notes et appréciations, automatisée au maximum.

#### 3. ACCOMPAGNEMENT DES ETABLISSEMENTS

- Pour les questions relevant de l'usage de Pronote, vous devez contacter directement l'assistance Index Education.
- Pour les questions relevant de l'usage de Parcoursup dans le cadre des remontées de notes et appréciations, contactez le responsable procédure Parcoursup de votre SRFD via la messagerie Parcoursup (*rubrique contact*).

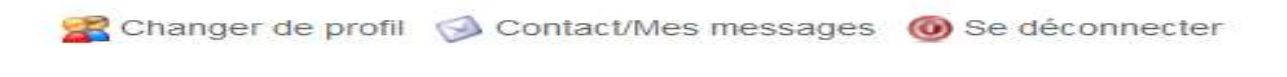

Figure 1 : rubrique contact

#### 4. ELEMENTS TECHNIQUES

#### 4.1 Des spécificités pour l'enseignement agricole

La note de service DGER/SDESR/N2013-2123 du 18 septembre 2013 fait suite à un travail de concertation entre la DGER (MAA), des établissements agricoles préparant des diplômes de l'enseignement agricole et des diplômes de l'éducation nationale, l'inspection de l'enseignement agricole, un représentant des SRFD, la Base Centrale des Nomenclatures (BCN) du Ministère de l'Enseignement Supérieur et de la Recherche (MESRI).

Elle définit un cadrage harmonisé du baccalauréat technologique série STAV et des spécialités du baccalauréat professionnel.

Des codifications sont à utiliser par les établissements de l'enseignement agricole, via l'intégration d'un fichier de nomenclatures dans leur application de gestion des notes (*Pronote, Charlemagne, …*). L'objectif est d'attribuer le code MEF correspondant à la formation et une codification spécifique (codes SIECLE) à chacune des disciplines ou à un groupe d'enseignements disciplinaires.

Cf. annexe 1 : les grilles harmonisées des bacs Professionnels et Technologiques STAV

#### 4.2 Nomenclatures

La maîtrise d'ouvrage Parcoursup met à disposition des établissements de l'EA un fichier de nomenclatures qui a la même structure que celui qui est extrait de SIECLE par les établissements de l'EN. L'établissement doit le télécharger depuis le site Parcoursup.

Ce fichier de nomenclatures est profilé par établissement. Il contient notamment son numéro RNE

Ce fichier de nomenclatures contient les codifications relatives aux séries S (toutes spécialités), STAV et professionnelle agricole (toutes spécialités). Il contient également les nomenclatures régimes, liens de parenté, bourses, professions, types d'établissements, situations emploi.

Le fichier de nomenclatures est à la disposition des établissements à l'ouverture de l'onglet « remontée des notes et des appréciations ».**Matières dans Pronote** 

#### 4.3 Matières dans Pronote

#### 4.3.1 Matière Pronote et codes nationaux

#### 2 méthodes :

> On utilise la nomenclature dans Pronote/EDT :

Il est fortement recommandé d'utiliser les matières référencées dans Parcoursup pour construire son emploi du temps et les services de notation\*. Cela vous évitera par la suite une correspondance fastidieuse entre les disciplines Pronote et les matières Parcoursup.

\*Services de notation : partie traitée page X

#### > On n'utilise pas la nomenclature dans Pronote/EDT:

Vous devrez alors procéder à une correspondance matière par matière conformément à la codification nationale au moment de la remontée des notes.

#### 4.3.2 Bulletin de notes et service de notation dans Pronote

- Rappel ! intégrer les nomenclatures dans Pronote, avant de définir la structuration d'un bulletin de notes et les services de notation.
- La nomenclature est identique à celle de l'année précédente (sauf réforme qui toucherait les structures de classe de terminale).

#### Les nomenclatures sont disponibles :

**Avant l'ouverture de la remontée des notes et appréciations**, l'accès se fait sur le site *Archives de parcoursup* :

-Pour les établissements <u>https://archive.Parcoursup.fr/Gestion/authentification</u> Accès avec vos identifiants et mot de passe administrateur Parcoursup de l'année passée, Onglet *Elèves* puis *Remontée des notes et des appréciations*.

-<u>Pour les SRFD</u> :<u>https://archive.Parcoursup.fr/Saio/authentification</u> Accès au compte de l'établissement concerné Onglet *Elèves* puis *Remontée des notes et des appréciations*.

*Après l'ouverture de la remontée des notes et appréciations,* l'accès se fait sur votre compte, onglet *Elèves* puis *remontée des notes et appréciations. cf. annexes document 2 : Remontée-des-notes-nomenclatures-2018-2019.pdf* 

Il est conseillé de structurer les matières et bulletins de notes, en prenant en compte les informations suivantes :

Tune moyenne est remontée sur Parcoursup si elle est saisie à l'intérieur d'une matière.

Une moyenne saisie à l'intérieur d'une « sous matière » ne sera pas remontée dans Parcoursup.

Plusieurs possibilités d'organisation des matières sont gérées par l'application Pronote :

<u>-En cas de regroupement « Matières/Sous matière »</u> : seule la moyenne du regroupement remonte. La « sous matière » est une subdivision du service de notation. -En cas de regroupement « Sur matière/Matière » : les notes de chaque matière

remontent, mais pas la note du regroupement (Sur-Matière). Les appréciations de chaque matière remontent (concaténation) ainsi que la moyenne du regroupement.

✓ Il faut impérativement que toutes les matières qui apparaissent dans la grille des formations, apparaissent dans vos services de notation et bulletins de notes avec le niveau Matière ou Regroupement (*et non le niveau « sous matière »*).

cf. annexes document 3 et 4 : Exemple mis en place dans un établissement/exemple du bulletin de notes

#### 4.3.3 Rappels : service de notation

Un service de notation est l'association :

- D'une matière
- D'une classe
- D'un enseignant (ou plusieurs enseignants=co-enseignement)

Seuls les utilisateurs du groupe Administration ont le droit de créer, modifier ou supprimer un service de notation. Les services sont récupérés de EDT. Lors de la création

du bulletin, il faut désactiver les services inutiles ou redondants et leur affecter si nécessaire, des coefficients pour le calcul de la moyenne générale.

|       | Matière/Sous-matière | Classe > Groupe | Professeur     |
|-------|----------------------|-----------------|----------------|
| Créer | un service           |                 |                |
|       | ANGLAIS LV1          | 6A              | MILLOT Pauline |
|       |                      |                 |                |
|       |                      |                 |                |

Figure 1: service de notation

- Le Tvert indique que le service de notation est associé à un cours inscrit dans EDT. La colonne n'est pas modifiable.

#### 4.4 Numéro national

Le numéro national parcoursup de l'élève doit être alimenté avec le numéro INA, pour les élèves de l'enseignement agricole. Il faut penser à récupérer cette information, lors de l'alimentation de votre base Pronote depuis FREGATA (ou Libellule).

Cela conditionne le rapprochement automatique de l'élève sur le site Parcoursup, lors de l'intégration du fichier exporté depuis Pronote.

#### 4.5 Remontées des données vers Parcoursup

#### L'export de Pronote vers Parcoursup concerne les notes et appréciations de première et de terminale des élèves scolarisés en terminale pendant l'année en cours.

Les dossiers des élèves sont initiés dans Parcoursup, par l'importation de données provenant d'Indexa (dossier avec le code INA de chaque élève). Cette procédure se déroule chaque année vers la fin du mois de novembre et est assurée par le MAA. Les établissements de l'enseignement agricole n'ont donc pas de remontée Siecle à faire (remontée des données administratives des élèves de l'EN).

# Avant d'effectuer la remontée des notes et appréciations, ll est indispensable de vérifier la complétude des dossiers des élèves sur Parcoursup :

- Spécialités
- Langues vivantes,
- Statut boursier/non boursier
- Options
- Périodicité des bulletins

La première remontée de notes et appréciations demandée par Parcoursup, débute en général à la fin du premier trimestre de l'année de terminale.

#### 5. **RECOMMANDATIONS**

#### 5.1 Codes MEF pour l'enseignement agricole

- Les notes autorisées sur Parcoursup sont uniquement des nombres compris entre 0 et 20 avec deux chiffres maximum après la virgule.
- La remontée des notes des classes à plusieurs sections (contenant des séries différentes) est possible si tous les élèves ont un code MEF affecté correctement (depuis Pronote : voir *Dossier de l'élève*, partie *Scolarité*, *Formation* (MEF)). Dans tous les cas, il est nécessaire d'affecter à chaque élève un code MEF correspondant à sa section pour qu'il puisse remonter dans Parcoursup.

#### 5.2 Recommandations Pronote

La principale recommandation est d'attribuer :
 -le niveau « 1ère » aux élèves de 1ère dans la base de l'année n-1,
 -le niveau « Terminale » aux élèves de Terminale dans la base de l'année n.

Le code RNE de l'établissement doit être renseigné, au niveau des Paramètres > Etablissement.

Ce code est vérifié par Pronote à l'importation des fichiers de nomenclatures.

#### 6. PROCÉDURE

#### 6.1 Alimenter votre base Pronote

En début d'année scolaire, vous pouvez initialiser votre base de données Pronote avec vos données élèves par un export/import de votre fichier FREGATA (Libellule)

#### 6.2 Télécharger le fichier des nomenclatures

- Se connecter sur le portail Parcoursup (https://gestion.Parcoursup.fr), sur l'espace réservé à votre établissement. Vous accédez au fichier nomenclatures au niveau de l'onglet Elèves, rubrique « Remontée des notes et des appréciations »
- Télécharger le fichier de nomenclatures, qui est propre à l'enseignement agricole. Le fichier est au format SIECLE, son extension est en XML. Le nom est formé du mot 'Nomenclatures' et du numéro RNE de l'établissement.

Ce fichier contient les codifications des MEF et des matières des formations bac S, bac STAV et bac professionnel. Cette codification est utilisée par Parcoursup pour les dossiers de tous les élèves.

• Enregistrez ce fichier sur le poste de travail que vous utilisez pour Pronote. Et notez le répertoire dans lequel vous le stockez.

#### 6.3 Importer les nomenclatures dans Pronote

Les copies d'écrans ont été réalisées sur une base de données d'une année scolaire antérieure. <u>Veuillez ne pas tenir compte de l'année indiquée</u>.

L'intégration du fichier de nomenclatures se fait selon les indications suivantes, depuis l'application Pronote.

Menu : Imports/Exports > Parcoursup> Exporter les données vers Parcoursup

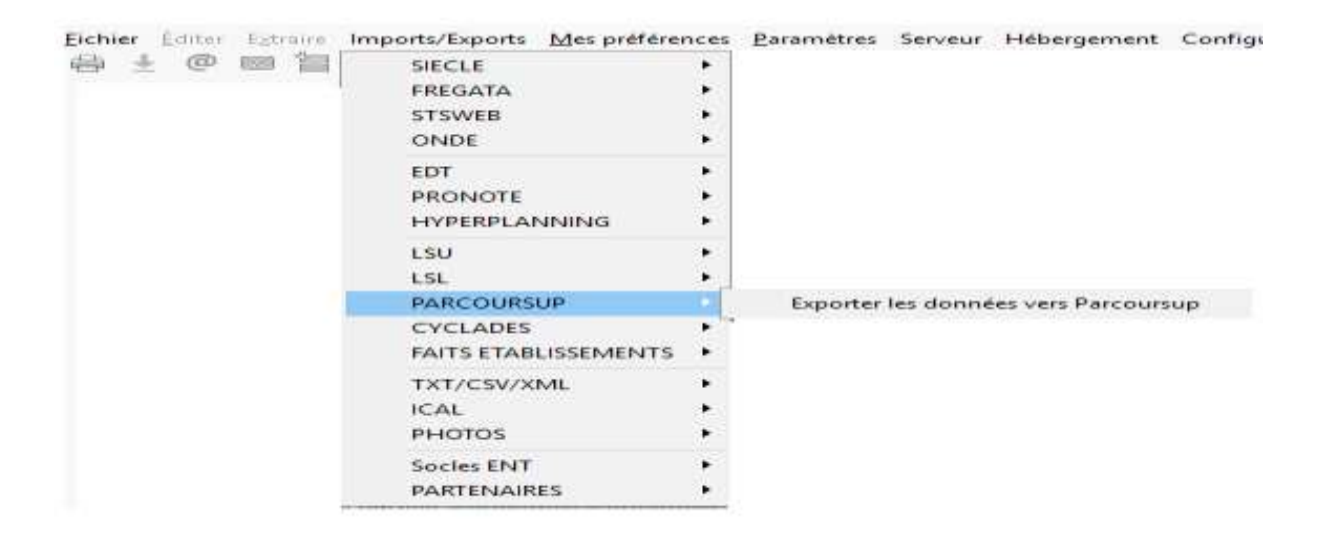

| export vers Parcoursup se fait en 2                                                                                                    | etapes :                                                                                                    |
|----------------------------------------------------------------------------------------------------|----------------------------------------------------------------------------------------------------|
| Tere étape en Fevrier-Mars : export<br>emeatre) et du 2ème trimestre de l'ai<br>2ème étape en Juin : export des not<br>année en cours             | des notes et appréciations des élèves de Terminale du 1er trimestre (ou<br>nnée en cours<br>es et appréciations des élèves de Première des 3 trimestes ou semestres de   |
| 1ère étape (Bulletins de Terminale)                                                                                                    | Jame etape (Bulletina de Première)                                                                                                    |
| Cette étape doit être effectuée en f<br>des classes de Terminale.<br>Il est inutile de renseigner les emple<br>notes et appréciations de Première | "évrier-Mars après les consells de classe du 2ème trimestre / 1er semestre<br>acements des bases des années précédente si vous avez déjà exporté les<br>fannée dernière. |
| *Classes à exporter                                                                                                    |                                                                                                    |
|                                                                                                    |                                                                                                    |
| Toutes                                                                                                    |                                                                                                    |
| Toutes<br>Seulas les classes dont le niveau                                                                                                    | est "TERMINALE" sont prises en compte per Parcoursup                                                                                                    |
| Toutes<br>Seules les classes dont le niveau                                                                                                    | est "TERMINALE" sont prises en compte per Parcoursup                                                                                                    |
| Toutes<br>Seules les classes dont le niveau<br>•Emplacement de la base PR                                                                         | est "TERMINALE" sont prises en compte per Parcoursup<br>ONOTE de l'année 2018-2019 (facultatif)                                                                          |
| Toutes<br>Seules les classes dont le niveau<br>•Emplacement de la base PR                                                                         | est "TERMINALE" sont prises en compte per Parcoursup<br>ONOTE de l'année 2018-2019 (facultatif)                                                                          |
| Toules<br>Seules les classes dont le niveau<br>•Emplacement de la base PRC<br>•Emplacement de la base PRC                                         | est "TERMINALE" sont prises en compte par Parcoursup<br>DNOTE de l'année 2018-2019 (facultatif)<br>NOTE de l'année 2017-2018 (facultatif)                                |
|                                                                                                    | est "TERMINALE" sont prises en compte per Parcoursup<br>DNOTE de l'année 2018-2019 (facultatif)<br>DNOTE de l'année 2017-2018 (facultatif)                               |
| Toules<br>Seules les classes dont le niveau<br>•Emplacement de la base PRC<br>•Emplacement de la base PRC                                         | est "TERMINALE" sont prises en compte per Parcoursup<br>ONOTE de l'année 2018-2019 (facultatif)<br>ONOTE de l'année 2017-2018 (facultatif)                               |

#### Classe à exporter : privilégier de travailler classe par classe

Emplacement : Choisir

Emplacement de la base Pronote 2019-2020 pour la classe de **terminale** Emplacement de la base Pronote 2018-2019 pour la classe de **première**.

Figure 2: préparation export

Sur l'onglet 1re étape, cliquer sur le bouton Exporter

Un message peut éventuellement apparaitre, si la base de l'année précédente n'est pas indiquée : Cliquer sur Oui.

| The Party of State And Business and State                                                                                                    |                                                                                                    |                                                                                                    | t vers Parcoursup                                                     | ×   |
|----------------------------------------------------------------------------------------------------|----------------------------------------------------------------------------------------------------|----------------------------------------------------------------------------------------------------|-----------------------------------------------------------------------|-----|
| A DAY OF THE STATE OF THE STATE | Technica per Anno pinennal da pare da<br>Internetional<br>Internetional<br>Intern | Anna Papelan - Anna Ar<br>Marina<br>Marina | 2019-2020<br>E.<br>récisez l'emplacement du fichier généré par SIECLE |     |
| Sectors and the shares                                                                                                    | Addressme                                                                                                    | (100) (1000)                                                                                                    |                                                                       |     |
|                                                                                                    |                                                                                                    |                                                                                                    | Annuler                                                               | ter |

#### Sur cette fenêtre, cliquer sur le bouton Récupérer les codifications de SIECLE.

En utilisant la partie gauche de cette fenêtre, sélectionnez le fichier des nomenclatures correspondant en allant le rechercher à l'endroit où vous l'avez enregistré.

Puis double cliquez sur le nom du fichier (ou sélectionnez-le, puis cliquez sur Valider la sélection).

Le tableau de droite évolue, en fonction des nomenclatures trouvées dans le fichier pointé. Seule la ligne Nomenclatures se met sur fond blanc. Cliquer alors sur le bouton Mettre à jour.

Un autre message peut apparaitre, du type : « 44 matières n'ont pas de code SIECLE. Elles ne seront pas reconnues automatiquement lors de l'import. Vous devrez effectuer les correspondances dans le portail Parcoursup. Cliquer sur Fermer.

| Année scolaire 2019-2020: informations à compléter po                                                                                                    | our l'export vers Parcoursup                                                                 |
|----------------------------------------------------------------------------------------------------|----------------------------------------------------------------------------------------------|
| BASE DE L'ANNEE                                                                                                    | SCOLARE 2019-2020                                                                            |
| Matières sans code SIECLE Formations sans onde GECLE Elève                                                                                                    | a incorrepiata                                                                               |
| Dans la base de tannée 2019/2020, certaines matières n'ont pas de<br>Ciquez sur le bouton ci-dessous pour récupèrer les codes nécessa<br>contenant les nomenclatures, par défaut il se nomme NOMENCLATU<br>Récupérer les codifications de SIECLE | ) code SIECLE.<br>ares. Puis précisez l'emplacement du fichier généré par SIECLE<br>IRES zip |
| 1 matières n'ont pas de code SIECLE. Elles ne seront pas reconnuer<br>correspondances dans Tapplication Parcoursup.                                                                                                    | s automatiquement lors de l'import. Vous devrez effectuer les                                |
| Matières sans code SIECLE                                                                                                    |                                                                                              |
| PLURDISCIPLINARITE                                                                                                    |                                                                                              |
| <u>1</u> «                                                                                                    | > Annuler Exporter                                                                           |

#### Figure 3: Matières sans code SIECLE

Cet affichage des matières sans code SIECLE, vous liste les matières **qui ne seront pas reconnues automatiquement par Parcoursup**, si vous les utilisez dans les services de notation ou les bulletins de notes.

Etant donné qu'il s'agit de la phase de récupération des nomenclatures, vous pouvez fermer cette fenêtre en cliquant sur X.

Un message indique « Aucun élève exporté », ce qui est tout à fait normal, puisque nous avons simplement importé les nomenclatures.

Cliquer sur Fermer.

#### 6.4 Ajustement des MEF des élèves dans Pronote

Si vous n'avez pas pu récupérer le MEF depuis Libellule ou FREGATA, il est nécessaire de mettre à jour cette information dans chaque fiche élève de PRONOTE. Cette information se situe sur **la partie scolarité du dossier de l'élève**, au niveau de l'année en cours, Formation (MEF). Une liste déroulante présente les différents MEF reconnus dans votre établissement.

|   | T A\/E                                  |        | 💿 Liste des MEF                     |           |            |             | × |
|---|-----------------------------------------|--------|-------------------------------------|-----------|------------|-------------|---|
| _ |                                         |        | Uniquement les MEF extraits         |           |            |             |   |
| - | 💿 Scolarité de BROCHU Léon              |        | Uniquement les MEF du niveau TERMIN | ALE       |            |             |   |
|   | Date d'entrée Date de sortie            | Moti   | Uniquement les MEF provenant de STS | WEB       |            |             |   |
|   |                                         |        | Libellé                             | Formation | Spécialité | Code SIECLE | Q |
|   |                                         |        | Nouveau                             |           |            |             |   |
|   | Provenance                              | Etab   | PREPRO TECHNICIEN CONSTRUCTEUR E    | PREPRO    | 23404      | 2462340421  | ŵ |
|   | Aucune 🔻 …                              | C      | PREPRO TECHNICIEN D"USINAGE         | PREPRO    | 25106      | 2462510621  | ^ |
|   | Année en cours Régimes Année précédente | Atte   | PREPRO TECHNICIEN DE SCIERIE        | PREPRO    | 23406      | 2462340621  |   |
|   |                                         |        | PREPRO TECHNICIEN GEOMETRE-TOPO     | PREPRO    | 23103      | 2462310321  |   |
|   | MEF (Formation) Voir les service        | s du N | PREPRO TECHNICIEN MENUISIER AGENC   | PREPRO    | 23405      | 2462340521  |   |
|   | T-STAV AGRONOMIE ALIM ENVIRT - ···      |        | PREPRO TECHNICIEN MODELEUR          | PREPRO    | 25108      | 2462510821  |   |
|   | Classe Redoublant Voir l'historique     |        | PREPRO TECHNICIEN OUTILLEUR         | PREPRO    | 25107      | 2462510721  |   |
|   | TAVE                                    |        | PREPRO TRAITEMENTS DE SURFACE       | PREPRO    | 22302      | 2462230221  |   |
|   | Groupes Voir l'historique               |        | PREPRO TRAVAUX PUBLICS              | PREPRO    | 23101      | 2462310121  |   |
|   | TAVE TAVE-ESP                           | ·      | PREPRO TRAVAUX PUBLICS              | PREPRO    | 23102      | 2462310221  |   |
|   | TAVE-G1                                 |        | PREPRO VENTE (PROSPECT.NEGO.SUIV    | PREPRO    | 31206      | 2463120621  |   |
|   | TSTAVPLURI                              |        | PREPRO VENTE REPRESENTATION         | PREPRO    | 31201      | 2463120121  |   |
|   | Groupes à effectif variable 🎦           |        | Seconde Gén. et Tech A              | 2A        |            |             |   |
|   | Aucun groupe à effectif variable        |        | Seconde Gén. et Tech B              | 2B        |            |             |   |

Il est impératif que chaque élève soit inscrit sur le MEF correspondant précisément à sa formation suivie. Le MEF peut être mis à jour sur chaque fiche d'élève à l'aide d'un traitement par lot.

#### Traitement par lot :

Depuis le module

- Elèves > Dossiers des élèves,
- Utiliser l'option Extraire > Définir une extraction,
- Parmi les critères, choisir ceux qui définissent un groupe d'élèves appartenant au même MEF,
- Sélectionnez tous les élèves pour lesquels vous souhaitez saisir le même MEF,
- Sur la partie droite, au niveau de la *scolarité*, et de *l'année en cours*, choisir le MEF correspondant dans la liste déroulante, ou à partir de la liste de recherche.

<u>Résultat</u> : le MEF choisi sera affecté à l'ensemble d'élèves sélectionné dans la partie gauche.

#### **Numéro national INA**

Le numéro INA doit figurer dans le champ Numéro National, de la fiche Identité de l'élève. Ainsi, cela permettra de réaliser un rapprochement automatique sur le site Parcoursup, lors de l'intégration du fichier exporté depuis Pronote

#### 6.5 Utilisation de Pronote

Pour limiter le nombre d'opérations de correspondance PRONOTE vers PARCOURSUP, vous devrez construire les services de notation et les bulletins à l'aide des nomenclatures importées (celles qui ont un code SIECLE).

◆La mise en place de cette organisation doit se faire en gardant en mémoire que seules les notes affectées à un niveau matière remonteront vers Parcoursup.

Quelques pistes pour organiser vos services de notation et bulletin :

- Une matière = un service = une discipline issue de la nomenclature
- Les matières génériques Enseignement technologie et professionnel (des bacs pro) et Sciences et technologie (STAV) sont des regroupements.
- > La configuration des bulletins doit privilégier l'usage des matières et regroupements.

#### 6.6 Export des données vers Parcoursup

#### Par le menu Import-Export > Parcoursup>Exporter les données vers Parcoursup

| (iiii) Export vers Parcoursup                                                                                                    | a p                                                                                                    | ж |
|----------------------------------------------------------------------------------------------------|----------------------------------------------------------------------------------------------------|---|
| L'export vers Parcoursup se fait en 2                                                                                                    | étapes                                                                                                    |   |
| <ul> <li>Tère étape en Pévrier-Mare : export<br/>semestre) et du 2ème trimestre de far<br/>2ème étape en Juin : export des note<br/>fannés en cours</li> </ul>          | des notes et appréclations des élèves de Terminale du 1er trimestre (ou<br>inée en cours<br>es et appréclations des élèves de Première des 3 trimestes ou semestres de |   |
| 1ère étape (Bulletina de Terminale)                                                                                                    | Zème étape (Bulletine de Première)                                                                                                    |   |
| Cette étape doit être effectuée en P<br>des classes de Terminale.<br>Il est inutile de renseigner las empla<br>notes et appréciations de Première<br>Classes à exporter | évrier-Mara après les consells de classe du Sème trimestre / ter semestre<br>coments des bases des années précèdente si vous avez déjà exporté les<br>fannée dernière. |   |
| Toutes<br>Seules les classes dont le riveau :                                                                                                    | est "TERMINALE" sont prises on compte par Parcoursup                                                                                                    |   |
| •Emplacement de la base PRC                                                                                                    | NOTE de l'année 2018-2019 (facultatif)                                                                                                    |   |
|                                                                                                    | land land                                                                                                    |   |
| *Emplacement de la base PRC                                                                                                    | NOTE de l'année 2017-2018 (facultatif)                                                                                                    |   |
|                                                                                                    |                                                                                                    |   |
| 1 / <u>1</u>                                                                                                    |                                                                                                    |   |

Cliquer sur le bouton Classes à exporter
 Une boite de dialogue vous propose la liste de vos classes de terminale

Sélectionner les classes à remonter, puis Valider.

Lors de cette première étape (janvier), chargez la base de l'année 2019-2020 pour préparer la remontée des notes de terminale **ET charger la base 2018-2019 pour les notes de la classe de première** 

Cliquer sur exporter. Un message peut éventuellement vous indiquer que des élèves n'ont pas de numéro national.

Cliquer sur Oui.

Choisissez un répertoire où stocker votre fichier export, et retenez l'endroit de stockage de ce fichier, pour pouvoir le récupérer depuis le site Parcoursup. Notez également le nom du fichier d'export constitué par Pronote : il est composé

du numéro de votre établissement suivi de l'extension « \_E1.xml » pour le premier trimestre.

Cette exportation peut être réalisée par classe si vous le souhaitez, et donc en plusieurs fois.

Cependant, il vous sera nécessaire de réaliser l'importation du même fichier par le portail Parcoursup directement après chaque création de fichier de données à exporter, puisque le nom du fichier est identique.

L'export suivant écrase le fichier exporté précédemment. Procéder par classe évite d'écraser les corrections apportées au fur et à mesure.

#### 7. INTEGRATION DU FICHIER DANS PARCOURSUP

#### 7.1 Prérequis

Une fois la saisie des dossiers élèves dans Parcoursup terminée (récupération des données issues d'INDEXA et renseignement des spécialités, langues vivantes et options suivies), vous pouvez accéder au traitement de remontée de notes du site de gestion de Parcoursup pour effectuer l'intégration du fichier exporté depuis Pronote.

Connectez-vous à votre espace Parcoursup. Menu à utiliser pour l'importation : Rubrique « Elèves > Remontée de notes et appréciations ».

| - Lycée agricole Angers le Presne (administrateur)<br>Ramottie de sides                                                                                      | 🚆 Changer de prifit 🥥 Cantactilles messages 🚇 Se décon |
|----------------------------------------------------------------------------------------------------|--------------------------------------------------------|
| Informations Comptes Paramètrage Béves Enseignants Année Précédente Accès Fiche Avenir Béves de tênes                                                        |                                                        |
| ale des élénes : Import de Tichier élénes : Suivi des neeus : Plotage : Fiches Arenir : Suivi des réponses : SECLE : Remartiée des notes et des apprésations |                                                        |
| Enter de rock-politikes                                                                                                    |                                                        |
| (Uniquement pour les établissements apricoles participani-la la prochaine remontée de n                                                                      | des de terminale)                                      |
|                                                                                                    |                                                        |

Différentes étapes vont se dérouler. Elles sont expliquées dans le guide Parcoursup « Remontée des notes et appréciations (guide utilisateur) » disponible sur la plateforme. Sur la plateforme Parcoursup, vous pouvez trouver les documents et les fiches méthodologiques depuis l'onglet Informations  $\rightarrow$  Documentation.

#### 7.2 Ajustement des données

Ce travail est un préalable indispensable placé sous la responsabilité de l'administrateur de l'établissement qui doit s'assurer que l'intégration des données de l'établissement a bien été effectuée et complétée le cas échéant sur le site de gestion sur parcoursup. Les matières qui n'ont pas de code SIECLE, devront être ajustées lors de l'importation du fichier de l'établissement, sur le site Parcoursup. Cette correspondance sera à faire une seule fois pour l'année scolaire, et non pas à chaque remontée de l'année. En effet, Parcoursup conservera le lien entre la matière sans code SIECLE importée et sa correspondance parmi les matières SIECLE proposées depuis le site Parcoursup.

| flets général Etape 2 : Correspondances Etap                                                                                                    | e 3: Doablons de mélières Etape 4:                             | Romandar les a | otes et les appréci    | atons Torraine                                                                    |    |  |
|----------------------------------------------------------------------------------------------------|----------------------------------------------------------------|----------------|------------------------|-----------------------------------------------------------------------------------|----|--|
| Enteringenants Classes Eléves Rodman                                                                                                    |                                                                |                |                        | contractor -                                                                      |    |  |
| NEF(n)                                                                                                    | 2142100411 - T-STAV AG                                         | RONOMIE        | ALIM ENVIR             | RT TERRITOIR (2017 / 2018)                                                        |    |  |
| 😡 Liate des MET (Salte)                                                                                                    | Compandant en vette matte                                      | via (buta)     |                        |                                                                                   |    |  |
| Gérie PB.                                                                                                    | Promates (Tables Education)                                    |                |                        | Partnervez                                                                        |    |  |
| V 1EPROA COND CEST ENTR HIPPIDLE (2018/2017)                                                                                                    | Lawin                                                          | Code<br>SECLE  | Libelle court<br>SECLE | Correspondence                                                                    |    |  |
| V" 1EPRO4 COND CEST ENTR HIPPIQUE<br>(Section européener) (2916(2917)                                                                                                    | ACCOMPAGNE MENT/PERSO                                          |                | ACCPE                  | - Selecturerez -<br>27 Makter von gétée                                           |    |  |
| Y TEPHON CSEN SYST COMMANTE ELEVAGE     (Section europsisses) (2016/2017)     V TEPHON CSEN (YST COMMANTE ELEVAGE     (DEEX.OLD)                                                                                                    | ACRO ALQUIFEMENT<br>37 (Hents)                                 |                |                        | Sciences of techniques agronomiques<br>Mattire non ginte                          |    |  |
| V TUPROA COND GEST ENTR HPPROLE                                                                                                    | AGRONOME<br>33 Bible(s)                                        |                | 6001A                  | Sciences attackvigues agronomiques<br>Native non génée                            | 1. |  |
| V TURIOA COND GEST ENTR HIPPIQUE<br>(Section européenne) (2017/2018)                                                                                                    | AMERT - (Option estigations)<br>13 (Meels)                     | 038201         | ANCT                   | - Béloctowiez -                                                                   |    |  |
| V TLPROK OGEA SYST DOMINANTE ELEVAGE<br>(Section muniplemet) (2017/2018)<br>V TLPROK COEA SYST DOMINANTE ELEVAGE                                                                                                    | BIOLOGIE ECOLOGIE                                              | 691900         | 68104                  | Biologie Ecologie                                                                 | •  |  |
| (2017/2018)<br>ére 5                                                                                                    | ERS.                                                           | 081400         | 68144                  | Education Physique et Spottere<br>Wables nos géne                                 | •) |  |
| <ul> <li>TERMORE SCENTFICUE EXTOMOSPHI<br/>TERMORE SCENTFICUE EXTOMOSPHI<br/>TERMORE SCENTFICUE EXTOMOSPHI<br/>TERMORE SCENTFICUE EXTOMOSPHI<br/>TERMORE SCENTFICUE EXTOMOSPHI<br/>TERMORE SCENTFICUE EXTOMOSPHI<br/>TERMORE SCENTFICUE EXTOMOSPHI<br/>TERMORE SCENTFICUE EXTOMOSPHI<br/>TERMORE SCENTFICUE EXTOMOSPHI<br/>TERMORE SCENTFICUE EXTOMOSPHI<br/>TERMORE SCENTFICUE EXTOMOSPHI<br/>TERMORE SCENTFICUE EXTOMOSPHI<br/>TERMORE SCENTFICUE EXTOMOSPHI<br/>TERMORE SCENTFICUE EXTOMOSPHI<br/>TERMORE SCENTFICUE<br/>TERMORE SCENTFICUE<br/>TERMORE SCENTFIC<br/>TERMORE SCENTFIC</li></ul> | EDUCATION SDODCILTU<br>SS AMOULD                               | 681900         | 68194                  | Education ecolo-culturelle<br>El Mattice son génée                                | •  |  |
| Are STW/                                                                                                    | ENS TECHNO PROF<br>B1 Blog(2)                                  |                | 65104                  | Sciences at Technologies                                                          | E  |  |
| TERRITOR (2016/2017)<br>V 1-53% ACRONOME ALM ENVIRT<br>TERRITOR (2016/2017)                                                                                                    | FOOT<br>12 sharts                                              |                |                        | Education Physique et Sportive (facultati)<br>Methice son génie                   |    |  |
| TETAL SCHONORE ALM ENVIRT<br>TERRITOR (2017/0010)                                                                                                    | FRANÇAIS<br>DI GIOMERI                                         |                | 6920A                  | Langue vivante (LV1, LV2 os LV3 facultative)<br>François<br>El statiste son plate | •  |  |
|                                                                                                    | HPPOLOG_EQUITATION - (Option<br>facultative)<br>1.III.Institut | 102500         | HPPEQ                  | Hippologie (Prégutation<br>Entration non Spice                                    | 5  |  |
|                                                                                                    | Rippologie équitation<br>12 Riveia)                            |                |                        | Hippologie et équitation                                                          |    |  |

La correspondance des données peut également être demandée pour des enseignants qui n'ont pas été reconnus ou des dossiers d'élèves. Vous devez compléter les cases qui apparaissent sur un fond rose.

#### 8. CONCLUSION

#### En résumé :

- Télécharger le fichier de nomenclatures aux normes SIECLE (à partir de juin) depuis le portail Parcoursup (https://gestion.Parcoursup.fr).
- Importer les nomenclatures dans votre application Pronote.
- Dans la fiche élève, renseigner le MEF et l'INA.
- Mettre en place les services de notation et les bulletins à l'aide des matières importées dans Pronote.
- Au moment des remontées de notes et appréciations signalé par le calendrier Parcoursup, réaliser le fichier d'export.
- Importer le fichier des notes et appréciations depuis le portail Parcoursup.

#### •Quelques conseils pour finir :

Quelle que soit la préparation il y a toujours des ajustements manuels à réaliser pour rectifier :

- Une discipline sans appréciation et/ou note
- Une option non identifiée
- Une nomenclature qui n'est pas à jour

Il est nécessaire de s'appuyer sur la documentation du logiciel de notes utilisé pour réaliser les différentes opérations sur Parcoursup. C'est le cas pour le module MG1, ou français, éducation socioculturelle, histoire géographie, remonteront vers Parcoursup avec leur note. En revanche, pour le « regroupement de matières » « SCIENCES et TECHNIQUE », une seule note remontera vers Parcoursup. Elle représentera la moyenne des notes du niveau inférieur. Le « code SIECLE » de la matière doit être affecté sur le niveau le plus haut dans ce cas-là. Les autres matières, du niveau inférieur, ne sont pas reconnues par Parcoursup. Mais elles sont nécessaires pour l'organisation interne de l'établissement. Elles ne seront pas « liées » à un « code SIECLE ». Elles ne remonteront pas vers Parcoursup.

#### Indications sur les documents annexes :

Annexe 8 : remontée-des-notes-nomenclatures

#### A partir de la page d'accueil sur le site de gestion parcoursup :

Rubrique : Documentation - Fiches méthodologiques- Remontée-des-notes- nomenclatures 2019-20

| SIECLE  | LIBELLE MATIERE                                | MODALITE   |
|---------|------------------------------------------------|------------|
| 691000  | Biologie-Ecologie                              | Commun (S) |
| 691900  | Education socioculturelle                      | Commun (S) |
| 651000  | Enseignements technologiques et professionnels | Commun (S) |
| 691400  | E.P.S.                                         | Commun (S) |
| 000268  | Français-Documentation                         | Commun (S) |
| 692600  | Histoire-Géographie                            | Commun (S) |
| \$95200 | Mathématiques-informatiques                    | Commun (S) |
| 693600  | Physique-Chimie *                              | Commun (S) |
| 100060  | Langue vivante 1                               | Commun (S) |
| 000668  | Pratiques professionnelles                     | Fac. (F)   |
| 991400  | E.P.S.                                         | Fac. (F)   |
| 600200  | Hippologie-Equitation                          | Fac. (F)   |
| 008608  | Pratiques sociales et culturelles              | Fac. (F)   |
| 864000  | Projet professionnel                           | Fac. (F)   |
| 005300  | Langue des signes                              | Fac. (F)   |
| 200008  | Langue vivante 2                               | Fac. (F)   |

#### Baccalauréats professionnels agricoles

Annexe 9 : modèle de bulletin scolaire

#### Exemple de structuration d'un bulletin de bac professionnel agricole

| Lycon surfaces Saviar Bicks                                                                                                    | AND .                   | Terrer Brach (1000)                        |  |
|----------------------------------------------------------------------------------------------------|-------------------------|--------------------------------------------|--|
| Mariles and                                                                                                    | attended to the second  | Page Octavities                            |  |
| BAL P-1                                                                                                    |                         |                                            |  |
| Printing of Parliments                                                                                                    |                         |                                            |  |
| Frances                                                                                                    |                         | Disciplines générales                      |  |
|                                                                                                    |                         | Disciplines generales                      |  |
| Arrantain<br>Mirran Law                                                                                                    |                         |                                            |  |
| Matches milligraphics                                                                                                    |                         |                                            |  |
| Admitted manufactures                                                                                                    |                         |                                            |  |
| Colocation strangeneers at agentive                                                                                                    |                         |                                            |  |
| Manager                                                                                                    |                         |                                            |  |
| The second second secon |                         |                                            |  |
| a montantantanta                                                                                                    |                         |                                            |  |
| Contract 12                                                                                                    |                         | Disciplines techniques et professionnelles |  |
| S In. 11/                                                                                                    |                         | ····· ····· ·····                          |  |
| a at                                                                                                    |                         |                                            |  |
| A Chr.                                                                                                    |                         |                                            |  |
| And the second second se                                                                                                    |                         |                                            |  |
| Contraction of the second second second second second second second second second second second second second s                                                                                                    | No. of Concession, Name |                                            |  |
| and the set of the set of the set | energical /             |                                            |  |
|                                                                                                    |                         | La Provinsion Advance in                   |  |

Ce bulletin présenté en annexe 9 a été élaboré pour une classe de terminale professionnelle. Dans ce document, l'établissement peut structurer ses matières de différentes manières. Il peut faire apparaitre les modules d'enseignement (MG1 à MG4) qui peuvent eux-mêmes regrouper plusieurs matières qui remonteront chacune vers Parcoursup. Les modules sont une organisation et un affichage interne et spécifique à l'enseignement agricole. Ils ne remontent pas vers Parcoursup. En revanche, chaque matière reliée à un code SIECLE remontera vers Parcoursup.

C'est le cas par exemple pour le module MG1 : français, éducation socioculturelle, histoire géographie, remonteront vers Parcoursup avec leur note disciplinaire.

Par contre, pour le regroupement de matières « **Sciences et technique** », une seule note remontera vers Parcoursup. Elle représentera la moyenne des notes du niveau inférieur. Le « code SIECLE » de la matière doit être affecté sur le niveau le plus haut dans ce cas-là. Les autres matières, du niveau inférieur, ne sont pas reconnues par Parcoursup. Mais elles sont nécessaires pour l'organisation interne de l'établissement. Comme elles ne sont pas liées à un « code SIECLE », elles ne remontent vers Parcoursup.

#### Guide des nomenclatures Parcours-BAC S - EAT année 2020

| 3.3 TER        | MINALE SCIENTIFIQUE EAT (=2021101311)        |            |
|----------------|----------------------------------------------|------------|
| CODE<br>SIECLE | LIBELLE MATIERE                              | MODALITE   |
| 308800         | Ecologie Agronomie et Territoires            | Commun (S) |
| 100100         | Education Physique et Sportive               | Commun (S) |
| 043700         | Histoire/Géographie                          | Commun (S) |
| 061300         | Mathématiques                                | Commun (S) |
| 010300         | Philosophie                                  | Commun (S) |
| 062300         | Physique/Chimie                              | Commun (S) |
| 308800         | Ecologie Agronomie et Territoires Spécialité | Spé. (O)   |
| 373100         | Informatique et Sciences du numérique        | Spé. (O)   |
| 030001         | Langue vivante 1                             | Spé. (O)   |
| 030002         | Langue vivante 2                             | Spé. (O)   |
| 061300         | Mathématiques Spécialité                     | Spé. (O)   |
| 062300         | Physique-Chimie Spécialité                   | Spé. (O)   |
| 062900         | Sciences de la vie et de la Terre Spécialité | Spé. (O)   |
| 090100         | Arts plastiques                              | Fac. (F)   |
| 278000         | Atelier artistique                           | Fac. (F)   |
| 285200         | Cinéma-Audiovisuel                           | Fac. (F)   |
| 082500         | Danse                                        | Fac. (F)   |
| 104100         | Educ.Physique et Sportive de complément      | Fac. (F)   |
| 100100         | Education Physique et Sportive (facultatif)  | Fac. (F)   |
| 102500         | Hippologie et équitation                     | Fac. (F)   |
| 275700         | Histoire des arts                            | Fac. (F)   |
| 030003         | Langue vivante 3                             | Fac. (F)   |
| 020400         | Langues et cultures de l'antiquité : Grec    | Fac. (F)   |
| 020300         | Langues et cultures de l'antiquité : Latin   | Fac. (F)   |
| 083200         | Musique                                      | Fac. (F)   |
| 003000         | Pratiques sociales et culturelles            | Fac. (F)   |
| 278500         | Théâtre                                      | Fac. (F)   |

#### Modèle de bulletin scolaire : classe de terminale S spécialité EAT

| AGRI CAMP                                              |       | RD                | Bulletin du 3ème Trimestre<br>Term S (22 éléves)<br>Professeur principal : M. NC<br>Année scolaire : 2018/2019 |   |
|--------------------------------------------------------|-------|-------------------|----------------------------------------------------------------------------------------------------|---|
| Matières                                               | Nb.   | Moy.              | Appréciations                                                                                                  |   |
| Mathématiques                                          | 0.000 |                   | 1000000000                                                                                                    |   |
| M.N                                                    |       |                   |                                                                                                    |   |
| Physique-Chimie<br>Mme B                               |       |                   |                                                                                                    |   |
| Ecologia Aaronomie et Territoires<br>Mme H             |       |                   |                                                                                                    |   |
| E.A.T spócialitós<br>Mme D'<br>M. M<br>M. Pr<br>Mme Se |       |                   |                                                                                                    |   |
| Philosophie<br>Mme G                                   |       |                   |                                                                                                    |   |
| Histoire-géographie<br>M. N <sup>7 –</sup>             |       |                   |                                                                                                    |   |
| Langue vivanto 1 anglais<br>Mme M                      |       |                   |                                                                                                    |   |
| Langue vivante 2 Allemand<br>Mme N                     |       |                   |                                                                                                    |   |
| Langue vivante 2 Espagnol<br>Mme Hil                   |       |                   |                                                                                                    |   |
| Discipline non linguistique<br>M. N:                   |       |                   |                                                                                                    |   |
| Education physique et sportive<br>M. PC                |       |                   |                                                                                                    |   |
| Hippologie<br>M. Fu                                    |       |                   |                                                                                                    |   |
| Arts Visuels<br>Mme AL<br>Mme V                        |       |                   |                                                                                                    | _ |
| Moyenne générale                                       | -     |                   |                                                                                                    |   |
| Commentaire de vie scolaire :                          | 1     | the second second |                                                                                                    |   |

Le Proviseur Adjoint M.S

7

#### Modèle de bulletin scolaire : élève en terminale S spécialité EAT

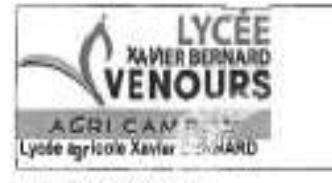

Année scolaire : 2018/2019

Term S (22 68ves) TERMINALE SCIENTIFIQUE EAT Professeur principal : M. N

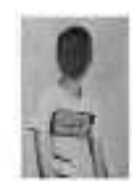

#### Bulletin du 3ème Trimestre

Le 06/12/2019

B.<sup>1</sup>. Q. Né la 21-032001 - INTERNE N° national : 80' 1

M. et Mme B. . C . . 2 rue du Chaleau d'Eau 79' . ' V/

| Methods                                                                                                    |        |       | Moph   | 10.00 |         | design and the second second second second second second second second second second second second second second                                |  |
|----------------------------------------------------------------------------------------------------|--------|-------|--------|-------|---------|----------------------------------------------------------------------------------------------------|--|
| in the second second se | Scile. | Bins  | Cita.  | 4     | . 8     | * gyr aciention                                                                                                    |  |
| Mathénatiques<br>M. N <sup>r</sup>                                                                                                    | 343    | 1,33  | 8.80   | 4.38  | 18.76   | Elleve appliqué el sérieux. Quelliqués difficuible sur les exercices de ayufuéses en unite for d'encels.                                        |  |
| Physique-Chimie<br>View Sr                                                                                                    | 33     | 1,00  | 1.17   | 3,60  | 18,55   | Malgré les efforts de travel, des difficultés sont télgrune présedées. According vous junqu'à l'examen.                                         |  |
| Exclogie Agricromie et Territoiree<br>Mirie IV                                                                                                    | - 640  | 1,45  | 1.0    | 5.25  | 15,51   | Réputets tables dovert la quantité des notiens à connaître particienent. Des déficités dans les travaux de système<br>pour déforminer Répended. |  |
| E.A.T spécielités<br>Silvas D                                                                                                    | 61     | 30,04 | 17,00  | 12.00 | 20,00   | Tréa hor invell ce intrestre, donne implication et inseucoup de sérieue                                                                         |  |
| Milleophie<br>New G                                                                                                    | 3/2    | ci (e | 016,72 | 7,80  | 10.55   | Ban témesile, level adrium of participation active on classe. Pouracivez dans cells dynamique,                                                  |  |
| Hassiv-glographie<br>11. N2                                                                                                    | 3/1    | 10,67 | 1,45   | 4,00  | \$17,56 | Traginare tensioning development of checkels. Le have la very per pervature le resultat heat                                                    |  |
| Langus vivente 1 angésia<br>Nime 18.                                                                                                    | м      | 11,11 | 16,48  | u     | 99,00   | Robuchute annex antiplicants & Verth at un bac illand this ancourageant. Allows earway at participant                                           |  |
| Langue vivente I Espegrici<br>Nose HO                                                                                                    | 10     | 12,70 | 11,00  | 5.80  | 14,50   | Robuctivies nationalesante. Queerlis e fourni un travail etaireus tost au long de fanneles.                                                     |  |
| Classipline not Imputatione<br>M. N                                                                                                    | 1/1    | 14.00 | 15.65  | 12,00 | 20.00   | EMusi adrivan el impliquit                                                                                                    |  |
| Rocation physique et sportee<br>M. Pr. (1991)                                                                                                    | in     | 18,40 | 12,04  | 8,60  | 14.40   | Threats the adiabate.                                                                                                    |  |
| Novennes pérdinées                                                                                                    | -      | 12.51 | 11.14  |       | -       |                                                                                                    |  |

Absences : 3 demi (combes (collides

Appreciation globale | Silve seldoux, implique dans la formation. Quelques difficultis en aciences.

#### La Provinser Adjoint NL

--

### Guide des nomenclatures Parcoursup - BAC STAV - année 2020

| Libellé Parcoursup | Modalité | Code SIECLE | Libellé |
|--------------------|----------|-------------|---------|

| Biologie-Ecologie                               | (Commun) | 691000 | BECOA |  |
|-------------------------------------------------|----------|--------|-------|--|
| Economie d'Entreprise                           | (Commun) | 691600 | 6916A |  |
| Education socioculturelle                       | (Commun) | 691900 | ESOCA |  |
| E.P.S.                                          | (Commun) | 691400 | EPS-A |  |
| Français                                        | (Commun) | 692000 | FRANA |  |
| Histoire-Géographie                             | (Commun) | 692600 | HIGEA |  |
| Mathématiques                                   | (Commun) | 693000 | MATHA |  |
| Physique-Chimie                                 | (Commun) | 693600 | P-CHA |  |
| Productions Végétales                           | (Commun) | 660900 | PVEGE |  |
| Sciences et technologies                        | (Commun) | 652000 | SCTCA |  |
| Technologies de l'Informatique et du Multimédia | (Commun) | 694900 | TIM-A |  |
| Langue vivante 1                                | (Commun) | 030001 | LVı   |  |
| Langue vivante 2                                | (Commun) | 030002 | LV 2  |  |
| E.P.S.                                          | (Fac.)   | 691400 | EPS-A |  |
| Hippologie-équitation                           | (Fac.)   | 600200 | HIEQA |  |
| Langue des signes                               | (Fac.)   | 005300 | SIGNE |  |
| Langue vivante 3                                | (Fac.)   | 030003 | LV 3  |  |
| Pratiques prof.                                 | (Fac.)   | 653000 | PPROA |  |
| Pratiques soc. et culturelles.                  | (Fac.)   | 693800 | PSC-A |  |
| Projet professionnel                            | (Fac.)   | 654000 | PROPA |  |

#### Modèle de bulletin scolaire : classe de terminale STAV - année 2020

Bulletin du 3ème Trimestre

Term STAV (20 éléves) Professeur principel : M. C

Annéo scolaire : 2018/2019

| oragie - Ecologie<br>ma C/<br>hydros-Chimie<br>me D/***<br>edvimatiques<br>H<br>H<br>consense<br>VESIASE<br>renjuité<br>tra Al                                                                   |       |                    |                                                                                                    |
|----------------------------------------------------------------------------------------------------|-------|--------------------|----------------------------------------------------------------------------------------------------|
| nysique-Chimie<br>me D****<br>edvimusiques<br>N<br>N<br>convente<br>Visitalia<br>rengete<br>transpite<br>transpite<br>transpite<br>transpite<br>transpite<br>transpite<br>transpite<br>transpite |       |                    |                                                                                                    |
| edivismedigane<br>H<br>Vicense<br>manyaris<br>Ima Al<br>Teleseogrida<br>Ima (?                                                                                                    |       |                    |                                                                                                    |
| overene<br>MENEL<br>Innyale<br>Inne Al<br>Televergette<br>Inne (?                                                                                                    |       |                    |                                                                                                    |
| nanjala<br>Ina Al                                                                                                    |       |                    |                                                                                                    |
| télesephie<br>Ime (7                                                                                                    |       |                    |                                                                                                    |
|                                                                                                    | -     |                    |                                                                                                    |
| Artoine-géographie<br>4. C <sup>1</sup>                                                                                                    |       |                    |                                                                                                    |
| angue vivente 1 anglais<br>Nove 7                                                                                                    | 1     |                    |                                                                                                    |
| Nover<br>angue violate 2 Attemant<br>dras Nov.                                                                                                    | T     | 1                  |                                                                                                    |
| Jargula vivornia 2 Escreganti<br>Arre H.,                                                                                                    | T     | 100                |                                                                                                    |
| Charaction of weights of substants                                                                                                    | 1     |                    |                                                                                                    |
| Dougation socio culturalis<br>None J                                                                                                    | 1     |                    |                                                                                                    |
| Nyadaga<br>U.F                                                                                                    | T     |                    |                                                                                                    |
| Agroscylpaments<br>M.PT                                                                                                    | t     |                    |                                                                                                    |
| Zootech min<br>Jame S                                                                                                    | T     |                    |                                                                                                    |
| BL PROD STA                                                                                                    |       |                    |                                                                                                    |
| ER, PROD STE                                                                                                    | T     |                    |                                                                                                    |
| BL PROD 200<br>More C                                                                                                    |       |                    |                                                                                                    |
| EL AMENAGEMENT<br>Mins II<br>Mark C                                                                                                    | -     |                    |                                                                                                    |
| Sunt dosaini technologique<br>M. C                                                                                                    |       |                    |                                                                                                    |
| Arts Viscala<br>Mare A<br>Mare V                                                                                                    | 10    |                    |                                                                                                    |
| Noyeans pleasale                                                                                                    | 1.1   |                    |                                                                                                    |
| Continues de vie acclieire :                                                                                                    |       | Contraction of the |                                                                                                    |
| Association at the state                                                                                                    | ateur | principal :        | Constant of the second second s |

Le 05/12/2019

- ->

#### Modèle 1 de bulletin scolaire : élève en terminale STAV

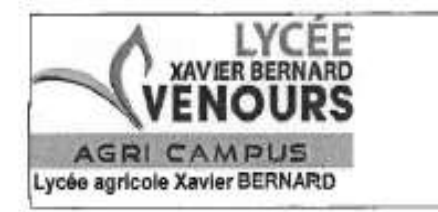

Année scolaire : 2018/2019

Term STAV (29 élèves) T-STAV AGRONOMIE ALIM ENVIRT TERRITOIR Professeur principal : M

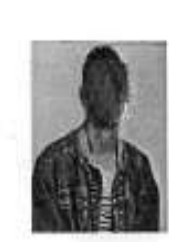

## Bulletin du 3ème Trimestre

F 

S ---

M. et Mme F 1 impasse 86340 VE

3. III.

| 100000000000000000000000000000000000000 |       | 100-1 | Moyer | ines  |       | and a second second second second second second second second second second second second second second second                   |  |  |
|-----------------------------------------|-------|-------|-------|-------|-------|----------------------------------------------------------------------------------------------------|--|--|
| Matteres                                | Notes | Élève | Clas. |       | +     | Appreciations                                                                                                    |  |  |
| Biologie - Ecologie<br>Mme .            | 1/1   | 8,75  | 6,84  | 2,00  | 10,75 | Résultat décevant, prenez confiance en vous et ne relâchez rien pour l'examen, vous avez les capacités pour<br>réussir           |  |  |
| Physia:Chimle<br>Mme :                  | 3/3   | 9,24  | 9,14  | 4,88  | 13,54 | Résultats trop justes ce trimestre, soyez plus rigoureux à l'écrit. Élève sérieux.                                               |  |  |
| Wathématiques<br>M. E                   | 1/1   | 7,50  | 6,43  | 3,00  | 10,75 | De la bonne volonté, des difficultés.                                                                                            |  |  |
| Economie<br>M. N                        | 3/3   | 5,08  | 6,28  | 1,25  | 14,08 | Ensemble un peu fragile. Attachez vous à revoir les notions de base                                                              |  |  |
| Philosophie<br>Mme                      | 3/3   | 11,67 | 9,06  | 2,50  | 15,00 | Bon trimestre. Travail sérieux el attitude positive en classe. Participation active à foral. Poursulvez dans cette<br>dynamique. |  |  |
| Histoirqéographie<br>M. <sup>4</sup>    | 2/2   | 11,33 | 10,15 | 5,78  | 18,22 | Bon trimestre. Attitude positive tout au long des deux années de formation.                                                      |  |  |
| Langiue vivante 1 aeglars<br>Mme /      | 3/3   | 13,71 | 10,74 | 4,50  | 19,29 | Bon trimestre et travail toujours aussi sérieux, Bravol                                                                          |  |  |
| Langue vivante 2 Espagnol<br>Mme Hil    | 3/3   | 11,20 | 10,27 | 4,50  | 15,00 | Les résultats sont un peu justes mais l'attitude reste sérieuse.                                                                 |  |  |
| Education physique et sportive<br>M. C  | 1/1   | 19,00 | 14,83 | 11,00 | 19,00 | Bon niveau, engagement total.                                                                                                    |  |  |
| Agroéquipements<br>M. Fi                | 1/1   | 4,00  | 4,97  | 0,25  | 12,00 | Pas de travail dans la matière.                                                                                                  |  |  |
| Zootechnie<br>Mme S'                    | 1/1   | 15,00 | 11,53 | 8,00  | 16,00 | Três bien, élève très sérieux                                                                                                    |  |  |
| EIL AMENAGEMENT                         | 3/3   | 15,88 | 13,38 | 10,38 | 18,25 | Très bon trimestre. Belle participation et investissement dans les projets.                                                      |  |  |
| Movennes générales                      | -     | 11,03 | 9,41  |       | -     |                                                                                                    |  |  |

Aucune absence

Appréciation globaie : Trimestre convenable. Lucas a fait preuve de sérieux tout au long des deux années de formation. Compliments du Conseil de classe.

Le Proviseur Adjoint M.: \*

Le 06/12/2019

#### Modèle 2 de bulletin scolaire : élève en terminale STAV

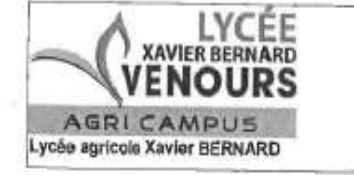

Année scolaire : 2018/2019

Term STAV (29 élèves) T-STAV AGRONOMIE ALIM ENVIRT TERRITOIR Professeur principal : M. Cf

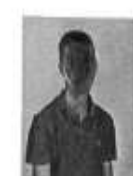

Bulletin du 3ème Trimestre

Le 06/12/2019

BI. A Né le 09/06/2001 - INTERNE N° national : 801"

M. B: 10 rue \*-86000 POITIERS

| Matières Nb.                              |       | 122   | Moye  | nnes  | 10-11 | 215-222000                                                                                                    |  |  |
|-------------------------------------------|-------|-------|-------|-------|-------|----------------------------------------------------------------------------------------------------|--|--|
| manares                                   | Notes | Élève | Clas. |       | +     | Appréciations                                                                                                    |  |  |
| Biologia - Ecologie<br>Mme                | 1/1   | 8,75  | 6.84  | 2,00  | 10,75 | Ensemble trop juste, la travail est parfois trop superficiel, vous ne devez rien relâcher jusqu'à l'examen !!                                       |  |  |
| Physique-Chimie<br>Mme DARY,              | 3/3   | 13,15 | 8,14  | 4,80  | 13,54 | Trimestre satisfalsant, éléve aérieux et attentif.                                                                                                  |  |  |
| Mathématiques<br>M. 2857                  | 1/1   | 8,50  | 8,43  | 3,00  | 10,75 | Des difficultés plus présentes ce trimestre.                                                                                                    |  |  |
| Economie                                  | 3/3   | 7,08  | 6,26  | 1,25  | 14,08 | De l'intérêt. Il faudra faire preuve de méthode au bac                                                                                              |  |  |
| Philosophie<br>Mme                        | 3/3   | 8,67  | 9,06  | 2,50  | 15,00 | Trimestre juste malgré des efforts pour sumonter vos difficultés. Ne les relâchez pas, faites-vous confiance et<br>poursuivez dans cette dynamique. |  |  |
| Histoire-géographie<br>M. C               | 2/2   | 10,00 | 10,15 | 5,78  | 16,22 | Trimestro juste mais des efforts tout au long de cette année de terminale.                                                                          |  |  |
| Langue vivante 1 anglais<br>Mine #        | 3/3   | 10,14 | 10,74 | 4,50  | 19,29 | Travall sérieux malgré une légère baisse ce trimestre.                                                                                              |  |  |
| Langue vivante 2 Espagnol<br>Mmo F        | 3/3   | 13,80 | 10,27 | 4,50  | 15,00 | Antoine a au garder une attitude sérieuse el positive tout au long de l'année, c'est bien.                                                          |  |  |
| Education physique el sportive<br>M. C.D. | 1/1   | 15,00 | 14,83 | 11,00 | 19,00 | Bon nivoau, engegement total.                                                                                                    |  |  |
| Hippologie<br>M. Flutter                  | 1/1   | 14,00 | 13,02 | 6,50  | 19,50 | Bon travail,                                                                                                    |  |  |
| Agroéquipements<br>M. F                   | 1/1   | 7,75  | 4,97  | 0,25  | 12,00 | Traval insuffisant,                                                                                                    |  |  |
| Zootechnie<br>Mme Same                    | 1/1   | 10,50 | 11,53 | 8,00  | 18,00 | Résultat un peu moyen mais étêve sérieux et impliqué                                                                                                |  |  |
| EIL PROD STA                              | 1/1   | 9,50  | 7,13  | 3,00  | 13,50 | trimestre juste                                                                                                    |  |  |
| EIL PROD STE<br>M. F'                     | 1/1   | 15,75 | 9,50  | 2,25  | 16,00 | Bon trimestre et bonne participation.                                                                                                    |  |  |
| EIL PROD ZOO<br>Mme [                     | 1/1   | 17,00 | 13,88 | 10,75 | 17,75 | Trimestre très sérieux avec d'excellents résultats, c'est bien !                                                                                    |  |  |
| li<br>Noyennes générales                  |       | 11,40 | 9,41  |       | -     |                                                                                                    |  |  |

Absences : 5 demi-journées dont 1 est non justiliée

Appréciation globale : Résultats qui confirment le sérieux d'Antoine. Les efforts réalisés pendant la classe leminate doivent lui permettre de réusair à l'exemen. Encouragements du conseil de classe.

### Guide des nomenclatures Parcoursup – BAC PRO AGRICOLE - année 2020

| 4.3 GRI        | LLE AGRICOLE                                   |            |
|----------------|------------------------------------------------|------------|
| CODE<br>SIECLE | LIBELLE MATIERE                                | MODALITE   |
| 691000         | Biologie-Ecologie                              | Commun (S) |
| 691900         | Education socioculturelle                      | Commun (S) |
| 651000         | Enseignements technologiques et professionnels | Commun (S) |
| 691400         | E.P.S.                                         | Commun (S) |
| 695000         | Français-Documentation                         | Commun (S) |
| 692600         | Histoire-Géographie                            | Commun (S) |
| 695200         | Mathématiques-informatiques                    | Commun (S) |
| 693600         | Physique-Chimie                                | Commun (S) |
| 030001         | Langue vivante 1                               | Commun (S) |
| 653000         | Pratiques professionnelles                     | Fac. (F)   |
| 691400         | E.P.S.                                         | Fac. (F)   |
| 600200         | Hippologie-Equitation                          | Fac. (F)   |
| 693800         | Pratiques sociales et culturelles              | Fac. (F)   |
| 654000         | Projet professionnel                           | Fac. (F)   |
| 005300         | Langue des signes                              | Fac. (F)   |
| 030002         | Langue vivante 2                               | Fac. (F)   |

### Modèle de bulletin scolaire : classe de terminale professionnelle agricole

| A GRI CAM PL<br>Lycés agricele Xavier BER      |       | E<br>S | Bulletin du 3ème Trimestre<br>Term PRO (25 diéwas)<br>Professeer principal : Mine | Le 06/12/20 |
|------------------------------------------------|-------|--------|-----------------------------------------------------------------------------------|-------------|
| Returns                                        | Lan I | 1      | Année scolaire : 2018/2019                                                        |             |
| Bielopie                                       | Maine | Noy.   | Apartelations                                                                     |             |
| M. S.                                          | 11    |        |                                                                                   |             |
| Miyalas Miya<br>New Di                         |       |        |                                                                                   |             |
| Prencia                                        | 1     | 1. 1   |                                                                                   |             |
| Mine C-II                                      |       |        |                                                                                   |             |
| Anglan                                         | 1 1   |        |                                                                                   |             |
| News 115                                       |       |        |                                                                                   |             |
| Histories adographies                          |       |        |                                                                                   |             |
| M. R.                                          |       |        |                                                                                   |             |
| National                                       |       |        |                                                                                   |             |
| and De                                         |       |        |                                                                                   |             |
| Edenation objettiger et aportive<br>M. PC(diar |       |        |                                                                                   |             |
|                                                | - 1   |        |                                                                                   |             |
| Creating are and Taxinopeliated Padamacov.     | - 1   |        |                                                                                   |             |
| H. GS                                          |       | 14     |                                                                                   |             |
| 5 Ebanoeve                                     | - 10  |        |                                                                                   |             |
| Bian. ver                                      |       |        |                                                                                   |             |
| Zootautoste                                    | - 64  |        |                                                                                   |             |
| Mine D                                         |       |        |                                                                                   |             |
| Exception - Clinica                            | -     |        |                                                                                   |             |
|                                                |       | 1      |                                                                                   |             |
| Agrodquigerenta                                | -     | -      |                                                                                   |             |
|                                                |       |        |                                                                                   |             |
| solies et Racopet de states                    | _     |        |                                                                                   |             |
| G.                                             | 1     | 1      |                                                                                   |             |
|                                                | 1     |        |                                                                                   |             |
| Adda the Constants                             | _     |        |                                                                                   |             |

Appreciation generate du professions principal :

La Proviseur Adjoint M.

W.:

#### Modèle de bulletin scolaire : élève en terminale professionnelle agricole

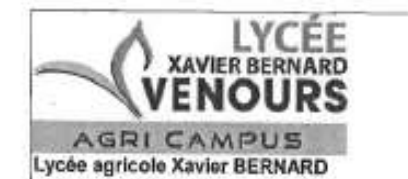

Année scolaire : 2018/2019

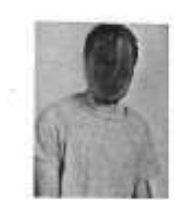

# Bulletin du 3ème Trimestre

Le 06/12/2019

i.

B/ T: Né le 29/07/2001 - INTERNE N° national : 80160

M. et Mme BA L. chemin de P ... k 791 EN POITOU

| Matlikros                                    | Mb.   | 3254.37 | Moye  | nnes  | 37. 6 |                                                                                                    |
|----------------------------------------------|-------|---------|-------|-------|-------|----------------------------------------------------------------------------------------------------|
| macrotora                                    | Notes | Élève   | Clas, |       | +     | Apprications                                                                                                    |
| Français<br>Mme CF                           | 2/2   | 11,75   | 9,02  | 5,50  | 15,00 | Toujours autant de traveil et d'investissement, malgré un devoir décevant. Très bonne année, en tous points,                     |
| Anglais<br>Nme MF                            | 3/3   | 16,40   | 9,96  | 4,35  | 16,40 | Excellent semesive à l'image de ces 3 ans dans la filière. Elève sérieux, investi et motivé. Très belle autonomie<br>tangagière. |
| Histoire-géographie<br>M_N/                  | 5/6   | 14,40   | 9,12  | 3,13  | 14,40 | Des capacités bien exploitées , beaucoup d'attantion et de sérieux . C'est très satisfaisant .                                   |
| Mathématiques<br>Mme B/- /                   | 3/3   | 19,56   | 11,15 | 4,00  | 19,58 | Excellent trimestre. Elève appliqué et investi. Continuez comme cetat                                                            |
| Education physique et sportive M. PO $\pi$ ' | 1/1   | 12,90   | 13,53 | 10,50 | 17,00 | Travail et résultais corrects.                                                                                                   |
| Enseignement Technolykue at Professoen.      | 6/6   | 16,85   | 10,99 | 6,90  | 16.85 |                                                                                                    |
| Agronomie<br>M. GF                           | 1/1   | 16,00   | 10,23 | 8,00  | 16,00 |                                                                                                    |
| 5<br>Economie<br>3 M. VI                     | 1/1   | 19,75   | 9,07  | 2,25  | 19,75 |                                                                                                    |
| Zootechnie<br>E Mme Dir                      | 1/1   | 15,50   | 12,00 | 7,50  | 17,50 | Trimestre très sérieux, élève agréable en classe et très impliqué dans la formation, c'est bien.                                 |
| Economie dilières<br>M. GA                   | 2/2   | 16,00   | 12,60 | 10,00 | 17,00 | Très bon travail, élève très impliqué, bravo l                                                                                   |
| Agroéquipements<br>M. MO Thi                 | 1/1   | 17,00   | 11,13 | 6,00  | 17,00 | Toujours un excellent traval.                                                                                                    |
| Moyennes générales                           | -     | 15,93   | 10,64 |       | -     |                                                                                                    |

Aucune absence

Appréciation globale : Excellent parcours de formation, en tous points. Thomas est un élève passionné, curieux, sérieux et agréstile. Bravo | Félicitations.

Le Proviseur Adjoint M.S.